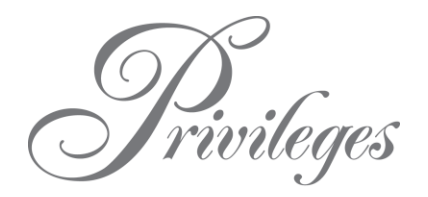

RCI is a timeshare exchange company which gives WorldMarkSP Owners the opportunity to exchange to other timeshare properties around the world. RCI has over 3.8 million members who are all timeshare Owners of some sort. RCI has over 4,300 affiliated resorts in more than 110 countries, so there's lots of flexibility and choice when travelling through RCI. Privileges members are automatically enrolled as RCI members upon signing up to Privileges membership. An RCI membership number is printed on your WorldMarkSP Owner Card – the card can take up to 6 weeks to be posted from account activation with WorldMarkSP. WorldMarkSP Premier Owners can join RCI by paying an annual fee.

## How To Login

You can access your RCI account via your WorldMarkSP Owner website, without having to login twice, or remember two paswords! You can login by following the below steps:

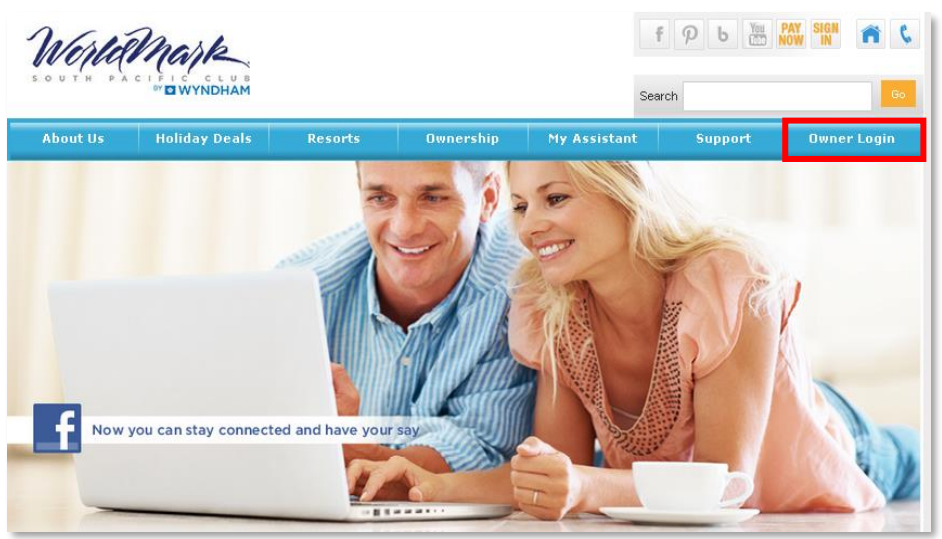

Login to your WorldMarkSP website at <u>www.worldmarksp.com</u>

Once logged in, you will see the Holiday Planning page

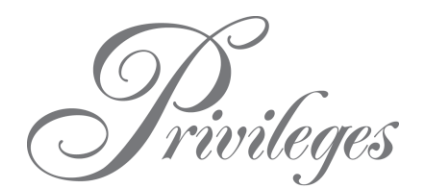

The menu list is on the left side - click on "RCI Exchange"

| About Us                        | Holiday Deals                          | Resorts                                    | Ownership                       | My Assistant         | Support                               |
|---------------------------------|----------------------------------------|--------------------------------------------|---------------------------------|----------------------|---------------------------------------|
|                                 |                                        |                                            |                                 |                      |                                       |
| » Online Booking                | Holiday Plani                          | ning Privileges                            | •                               |                      |                                       |
| » WorldMark Alerts              | If your holiday pla<br>1300 850 160 fo | ans require more th<br>r Australian Owners | an a 30 night stay, please<br>s | use the 4 month cale | endar option or call Reservations on: |
| » Finance Information           | 0800 850 160 fo                        | r New Zealand Owr                          | ners                            |                      |                                       |
| » Setup Autopay                 | 000 005 205 10                         | i rijian owners                            |                                 |                      |                                       |
| » Credit Balance                | Step 1                                 |                                            |                                 |                      |                                       |
| » Edit Your Profile             | Standard Sear                          | :h                                         | 30 night maximum stay           |                      |                                       |
| » Reservation History           | Bonus Time Se                          | arch                                       | Check in between 28/12/2        | 016 and 10/01/201    | 7                                     |
| » RCI Exchange                  | Fun Time Sear                          | ch                                         | Check in between 28/12/2        | 016 and 17/01/2017   | ,                                     |
| » Make a Payment                | Select Date Rang                       | je:                                        |                                 |                      |                                       |
| » Knowledge Hub                 | Arrival (dd/mm/y                       | ууу):                                      |                                 |                      |                                       |
| » (beta) Privileges<br>Benefits | Departure (dd/mr                       | n/yyyy):                                   |                                 |                      |                                       |
| » Express Check-In              | Step 2                                 |                                            |                                 |                      |                                       |
| » Sign Off                      | Select a Region                        | •                                          |                                 |                      |                                       |
|                                 | -OR-                                   |                                            |                                 |                      |                                       |
|                                 | Select a Resort                        | •                                          |                                 |                      |                                       |
|                                 | Search                                 | Now                                        |                                 |                      |                                       |

An information page appears with information regarding RCI – click on "Click here to book an RCI Reservation"

| About Us              | Holiday Deals                                                                                                    | Resorts                                                                                                    | Ownership                                                     | My Assistant                                              | Support                                                                      |  |  |  |  |
|-----------------------|----------------------------------------------------------------------------------------------------|----------------------------------------------------------------------------------------------------|---------------------------------------------------------------|-----------------------------------------------------------|------------------------------------------------------------------------------|--|--|--|--|
| - Opling Rooking      | Confirm First — Preferred Booking Method                                                                                                    |                                                                                                    |                                                               |                                                           |                                                                              |  |  |  |  |
| WorldMark Alarta      | WorldMark's unique                                                                                                    | WorldMark's unique credit-based system provides unsurpassed trading power when exchanging with RCI. Unlike fixed week           |                                                               |                                                           |                                                                              |  |  |  |  |
| » wondwark Alerts     | timeshare, where a                                                                                                    | deposit of inventory                                                                                                    | is required before startin                                    | g a search and trading v                                  | alue is based on the season and size                                         |  |  |  |  |
| » Finance information | deducted from your                                                                                                    | ; Confirm First's tra<br>WorldMark account                                                                                      | until after your RCI reser                                    | vation is confirmed. Con                                  | firm First reservations can be made up                                       |  |  |  |  |
| » Setup Autopay       | to 2 years in advanc                                                                                                    | to 2 years in advance of travel date and are subject to an RCI exchange fee. Within three business days after confirmation, the |                                                               |                                                           |                                                                              |  |  |  |  |
| » Credit Balance      | appropriate number of WorldMark Vacation Credits will be deducted and the WorldMark housekeeping fee(s) will be applied to<br>your WorldMark account. To view the Credit Exchange Value Charts click <u>here</u> .                                                                                                    |                                                                                                    |                                                               |                                                           |                                                                              |  |  |  |  |
| » Edit Your Profile   |                                                                                                    |                                                                                                    |                                                               |                                                           |                                                                              |  |  |  |  |
| » Reservation History | Instant Exchange — Great Last Minute Value!                                                                                                    |                                                                                                    |                                                               |                                                           |                                                                              |  |  |  |  |
| » RCI Exchange        | With Instant Exchange just 3,000 WorldMark Premier Owner Vacation Credits can confirm a full week exchange at selected<br>resorts regardless of location, season or size when requested and confirmed within 30 days of travel date. Instant Exchange<br>reservations may have limited availability and are subject to an RCI Exchange fee. Within three business days after<br>confirmation, the appropriate number of WorldMark Vacation Credits will be deducted and the WorldMark housekeeping fee(s)<br>will be applied to your WorldMark account.                                                              |                                                                                                    |                                                               |                                                           |                                                                              |  |  |  |  |
| » Make a Payment      |                                                                                                    |                                                                                                    |                                                               |                                                           |                                                                              |  |  |  |  |
| » Sign Off            |                                                                                                    |                                                                                                    |                                                               |                                                           |                                                                              |  |  |  |  |
|                       | Spacebank – Exte                                                                                                    | nd the Use of Exp                                                                                                    | piring Credits                                                |                                                           |                                                                              |  |  |  |  |
|                       | If you have WorldMark Vacation Credits that are expiring soon, you may choose to Spacebank them into your RCI account fo<br>booking later. Spacebanking extends the life of credits for travel within RCI for up to 2 additional years. Please contact the<br>WorldMark Owner Service Centre on 1300 850 160 (Australia), 0800 850 160 (New Zealand) or 00 800 32 63 (Fiji) to Spaceb-<br>your credits into RCI. All RCI reservations made using Spacebanked credits are subject to an RCI Exchange fee and a<br>WorldMark housekeeping fee will be applied to your WorldMark account.<br>Frequently Asked Questions |                                                                                                    |                                                               |                                                           |                                                                              |  |  |  |  |
|                       |                                                                                                    |                                                                                                    |                                                               |                                                           |                                                                              |  |  |  |  |
|                       | For frequently asked questions on deducting WorldMark Vacation Credits, cancelling RCI reservations, WorldMark Housekeeping<br>Fees and Spacebanking, click <u>here</u> .<br>Book Online with RCI!<br>Book your RCI Confirm First and Instant Exchange reservations by clicking the link below.<br>Click here to book an RCI Reservation                                                                                                    |                                                                                                    |                                                               |                                                           |                                                                              |  |  |  |  |
|                       |                                                                                                    |                                                                                                    |                                                               |                                                           |                                                                              |  |  |  |  |
|                       |                                                                                                    |                                                                                                    |                                                               |                                                           |                                                                              |  |  |  |  |
|                       |                                                                                                    |                                                                                                    |                                                               |                                                           |                                                                              |  |  |  |  |
|                       | Important Note: The nu                                                                                                    | mber of WorldMark Va                                                                                                    | cation Credits you have avai                                  | able and/or available to bon                              | row in your WorldMark account will be                                        |  |  |  |  |
|                       | automatically populate<br>charged to your WorldM                                                                                                    | d over your RCI Accoun<br>ark account at the app                                                                                | nt Page. Any RCI vacation yo<br>olicable One Time Credit rate | u confirm that requires more<br>and the WorldMark houseke | credits than you have available will be eping fee(s) will be applied to your |  |  |  |  |

A Terms and Conditions box will appear – click "Accept" once you have read the Terms and Conditions which explain that the you are leaving the WorldMarkSP website and heading to the RCI

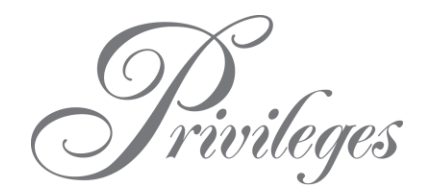

# website Terms and Conditions • You are about to leave the WorldMarkSp.com website and go to a third party site. • If you return to WorldMarkSp.com you may need to sign in again due to account inactivity. • Your WorldMark account will not be debited for any RCI Reservation(s) for up to 2 business days. • A WorldMark Housekeeping Fee will be assessed on each RCI Reservation. Decline Accept

Another Terms and Conditions page will appear – tick the box accepting the terms and conditions, then click "OK"

|                                                                             | World Mark                                                                                                    |
|-----------------------------------------------------------------------------|----------------------------------------------------------------------------------------------------|
| Terms And Condi                                                             | tions                                                                                                    |
| Please read the Terms                                                       | And Conditions and check the Terms And Conditions checkbox to continue                                                                                                    |
| You are about to enter t<br>governed by and made<br>leaving the current web | he RCI, LLC (operating as Resort Condominiums International, LLC in CO, IN, NC, NJ, NV and OH) Web Site (the "Website"). The Website is<br>available to you subject to the Web Site Terms Of Use and Privacy Policy. By clicking the "Accept" button, you acknowledge and agree that you are<br>site and proceeding to the Website, and that you accept the Website Terms of Use and Privacy Policy. |
| Cancel                                                                      | s And Conditions.                                                                                                    |

The RCI website will appear, and you will be already logged into your account:

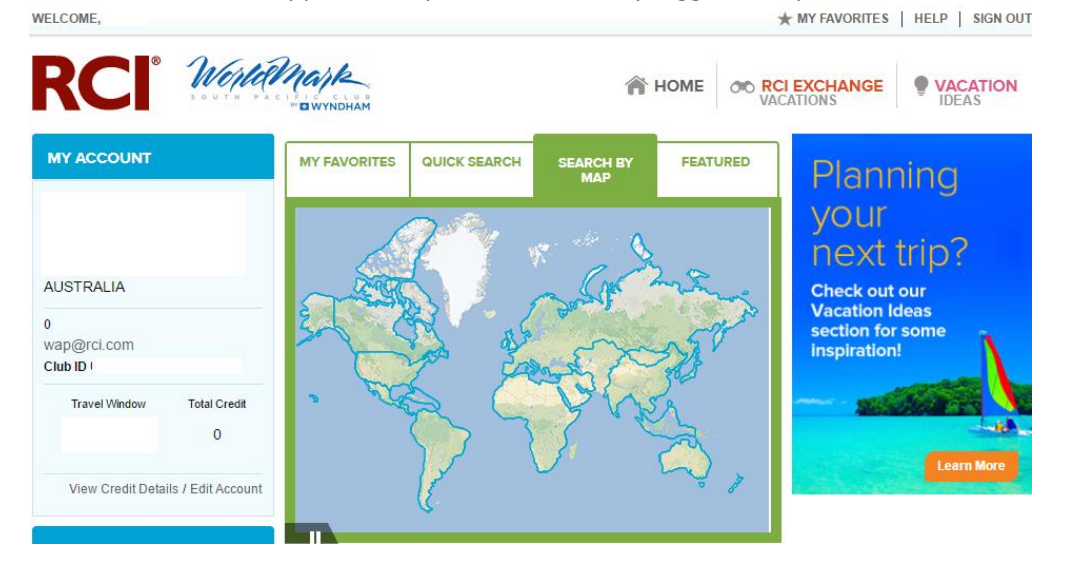

#### **Account Information**

When you log into your RCI account, you can view the following:

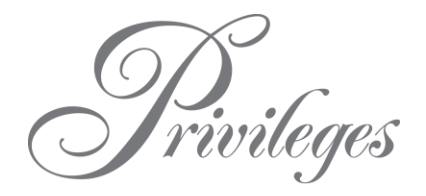

- Account details
- Vacation Credits that have been deposited into RCI's Spacebank
- All Held and Confirmed reservations
- Vacation history and;
- o Current Ongoing Searches that have been requested

## **Ongoing Search**

If the holiday you wish to book is unavailable, you can start a free **Ongoing Search**.

Ongoing Search allows you to search for:

- Certain resorts
- Room types and;
- Date ranges

The Ongoing Search searches for availability 24 hours a day, seven days a week and is completely free to use.

You have **priority access** meaning your Ongoing Search requests are prioritised when newly deposited weeks become available for you to book.

You can have **multiple** Ongoing Searches at a time, and no transfer of Vacation Credits is required when searching for a resort (Vacation Credits are only required if a resort becomes available and you confirm the reservation with an RCI consultant).

If availability is found for your requested holiday, RCI will contact you with the details. You then have 24 hours to confirm the reservation.

An Ongoing Search cannot be requested for Split Week or Nightly Stay reservations as the Ongoing Search only searches for seven night stays.

#### How to request an Ongoing Search

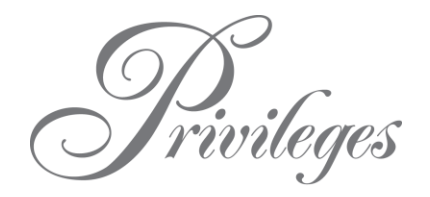

On the RCI website, click on "Search by Map":

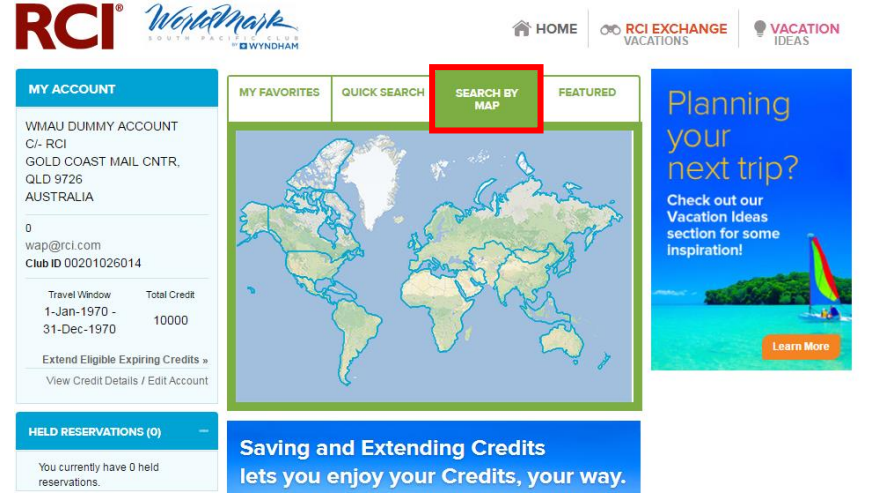

- When you search for a resort which does not have availability, the Ongoing Search option will appear.
- You can select the "Add ongoing search request" then follow the options to complete the search request:

Home » Exchange Vacations » Results

Search for a Vacation 834 Resorts (24666 available units)

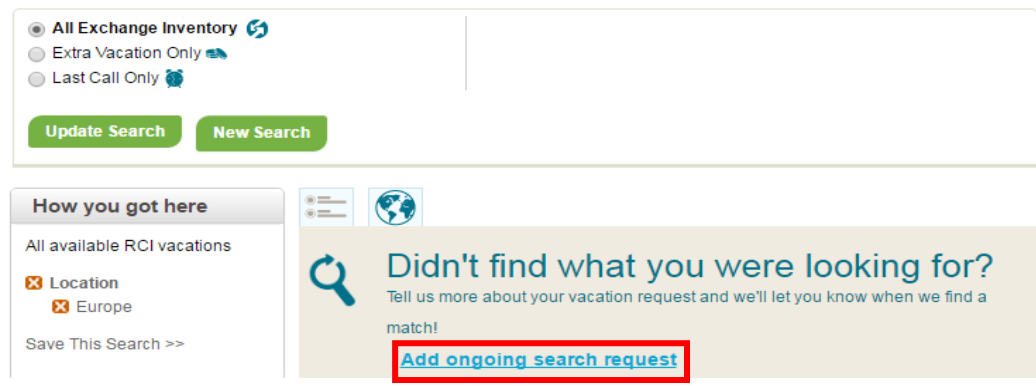

Once on the Ongoing Search page, simply select:

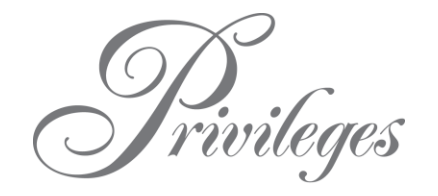

# **RCI Online Owner Fact Sheet**

• The **region** and **subregion** which you wish to travel to, or if you have a specific resort that you wish to travel to you can enter the **Resort ID** in the Resort ID selections box:

|   | Destination                       |                   |                     |        |               |            |       |
|---|-----------------------------------|-------------------|---------------------|--------|---------------|------------|-------|
|   | Region selections                 |                   |                     |        |               |            |       |
|   | Region                            | Sub Regio         | n                   |        | Check-In Date | Range      |       |
|   | Region1                           |                   |                     |        |               |            |       |
|   | CENTRAL U.S.                      | TEXAS: D          | ALLAS AREA          | Ŧ      | 12-Apr-2018   | 🖽 _ 19-Apr | 2018  |
|   | Region2 (optional)                |                   |                     |        |               |            |       |
|   | NORTHERN EUROPE                   | FRANCE:           | PARIS AREA          | v      | 23-Mar-2018   | 🖽 _ 30-Mar | -2018 |
| 0 | Then choose the <b>date</b>       | e range in w      | hich you w          | ish to | o travel:     |            |       |
|   | Resort Id selections              |                   |                     |        |               |            |       |
|   | You may enter up to 48 Resort IDs | separated by comm | as. (Example: 0838, | 1475,  | .)            |            |       |
|   | Check-In Date Range               |                   | Resort ID(s)        |        |               |            | Remov |
|   | 7 Apr 2018 - 14 Apr               | 2018              |                     |        |               |            | ×     |

| leeps                                                                                                    | 2     |   | Ŧ  |   |     |    |    |
|----------------------------------------------------------------------------------------------------|-------|---|----|---|-----|----|----|
| Room Types                                                                                                    | Hotel |   | •  |   |     |    |    |
| Check-In Day of the Week                                                                                                    | ₹S    | M | ₹T | W | ∎Th | ٧F | ₽S |
| Disability Access Required If you need a handicapped accessible unit, please call the resort prior to submitting this reservation. RCI cannot guarantee assignment of handicapped accessible units. |       |   |    |   |     |    |    |

Click "Continue" and the system will search 24 hours, seven days a week, and if availability is found the RCI team will contact you.

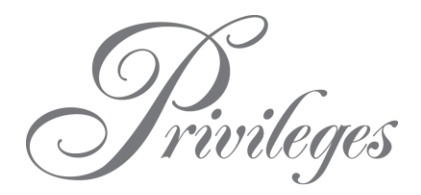

## How to Book

Once you login to your RCI account, you can browse resorts, search for availability and confirm reservations.

To begin, you can follow the below steps:

- In the middle section of the RCI home page you can view:
  - Your favorited searches
  - Complete a quick search or;
  - o Search via the map

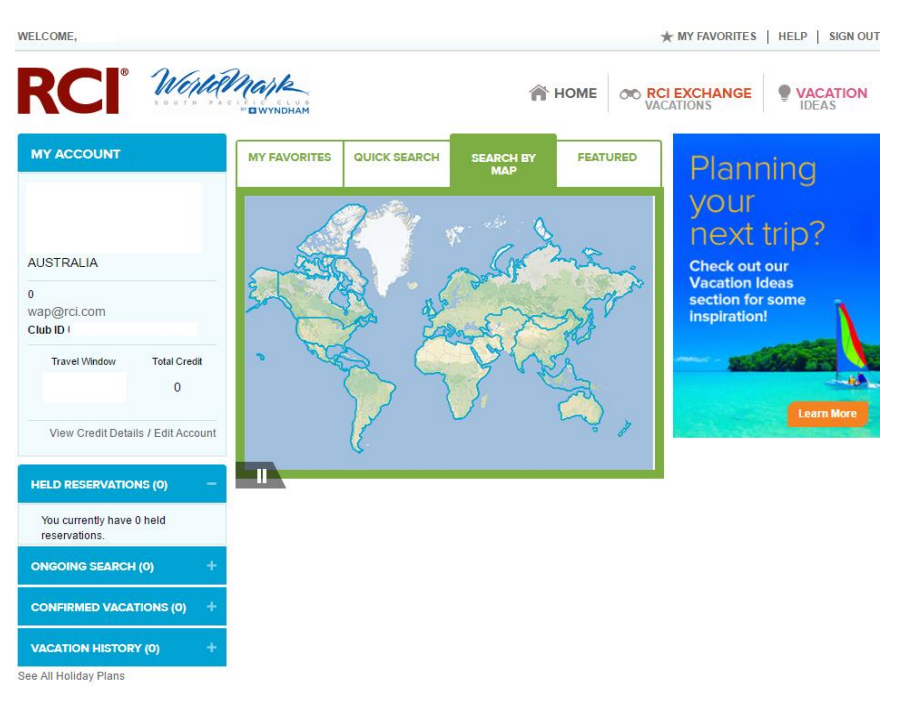

- To confirm a reservation, select where you would like to travel through 'Quick Search' or the 'Map'
- You will see a list of all the destinations in the area selected

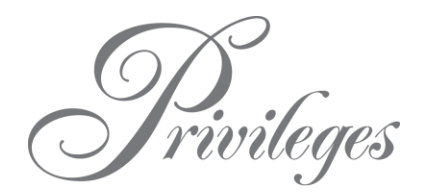

On the left hand side, you can filter the selection a number of different ways

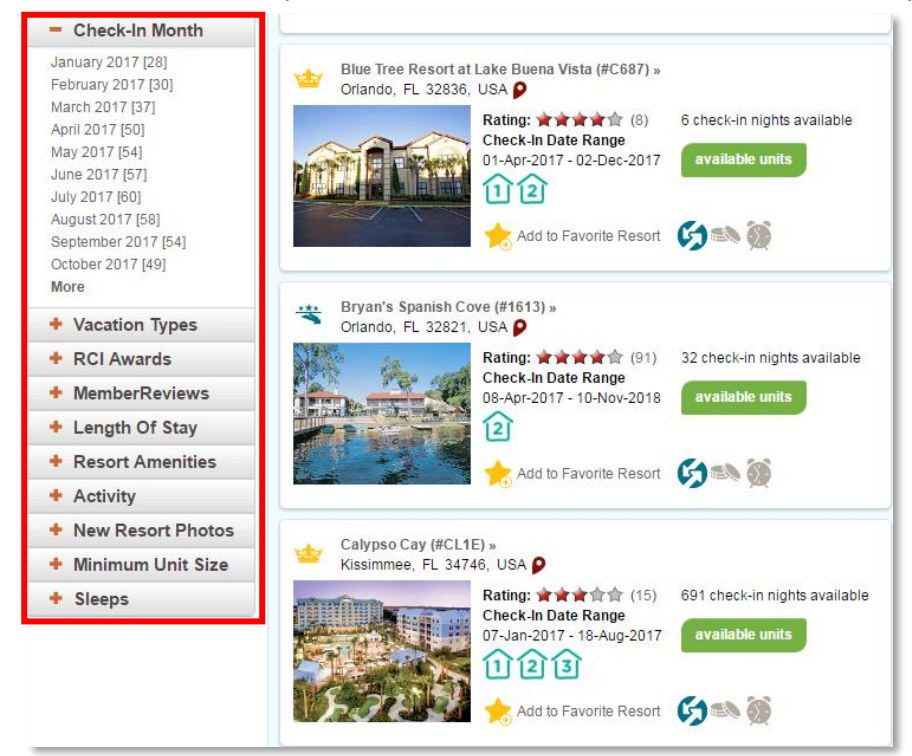

- Once a resort has been chosen, simply click on the image of the resort and a new webpage will appear. This is where you can:
  - Read reviews
  - View resort information and;
  - View photos of the resort
- When you are happy with the resort, click on "available units" to check availability and make a booking:

| Home » Exchange Vacations » Results » Resort Information         | HOME ON RCI EXCHANGE VACATION                                                                                                    |   |
|------------------------------------------------------------------|----------------------------------------------------------------------------------------------------|---|
|                                                                  | Calypso Cay (#CL1E)         Usammee, FL USA<br>www.calypsocytome<br>Rang, and the second<br>Rang, and the second<br>Rang, and the se | ] |
| Available Units Resort Details Room Details Area Info Reviews Fr |                                                                                                    |   |

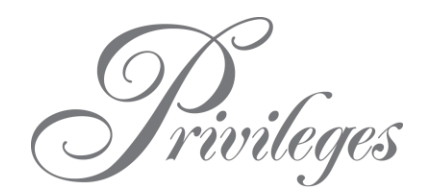

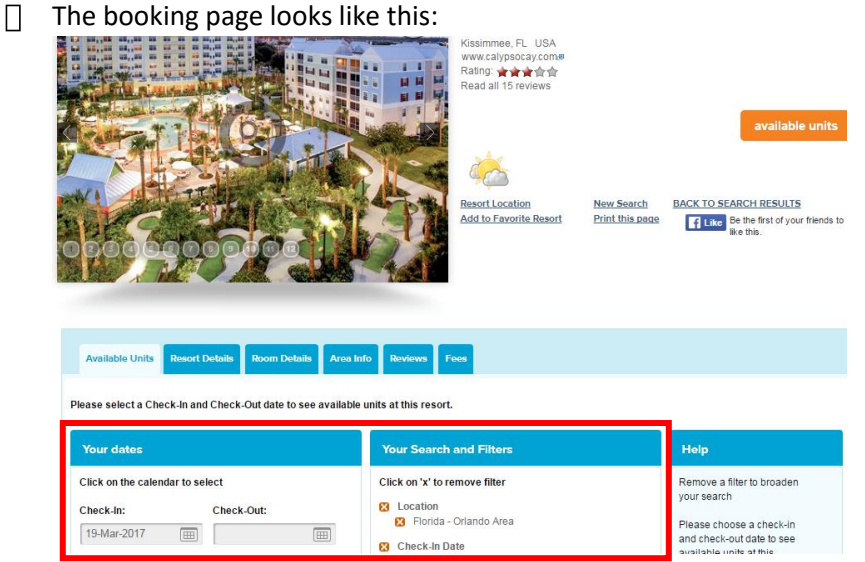

Select when you would like to travel and then confirm your reservation!

## **Owner Contact Information**

Privileges members can visit <u>www.privilegesbywyndham.com.au</u> or call the below phone numbers for additional information about the program benefits.

| Contact Team          | Country/Region | Contact Number | Service Hours (Local Time) |                       |
|-----------------------|----------------|----------------|----------------------------|-----------------------|
|                       |                |                | Mon-Fri                    | Sat-Sun               |
| <b>Owner Services</b> | Australia      | 1300 850 160   | AEST 7:30am - 8pm          | AEST 8:30am – 4:30pm  |
|                       |                |                | AEDT 8:30am - 9pm          | AEDT 9:30am – 5:30pm  |
| Owner Services        | New Zealand    | 0800 850 160   | NZST 9:30am - 10pm         | NZST 10:30am – 6:30pm |
|                       |                |                | NZDT 10:30am – 11pm        | NZDT 11:30am – 7:30pm |
| RCI                   | Australia      | 1300 737 667   | AEST 8:00am – 7:00pm       | AEST 8:00am – 2:00pm  |
|                       |                |                | AEDT 9:00am – 8:00pm       | AEDT 9:00am – 3:00pm  |
| RCI                   | New Zealand    | 0800 737 667   | NZST 10:00am - 9pm         | NZST 10:00am - 4pm    |
|                       |                |                | NZDT 11:00am – 10pm        | NZDT 11:00am – 5pm    |